## Vejledning til dataindtastning i Klinisk Målesystem (KMS) til Lærings- og kvalitetsteam (LKT) Palliation

Dataindtastningen til LKT-Palliation foregår i KMS, som kendes fra Dansk Palliativ Database (DPD), og er udarbejdet som en side 2 i KMS.

Herværende vejledning tjener som et supplement til DPD's indtastningsmanual;

http://www.dmcgpal.dk/files/database/retningslinjindtastdpd.pdf

Ved indtastning i KMS er **første side** (som svarer til den, hvor der hidtil er indtastet for DPD) stort set uændret, dog er oplysningerne: 'hvor døde patienten', flyttet til næste side og 'EORTC-skema udfyldt' er ændret til et ja/nej spørgsmål.

For at komme videre fra DPD til indtastning af information til LKT-Palliation trykkes der på > (dvs. 'næste side', se markering med rød). Det er muligt at komme tilbage til første side, ved at benytte < ('forrige side', se grøn markering).

|                                                                                                    | ×                    |
|----------------------------------------------------------------------------------------------------|----------------------|
| A the second second | ×                    |
|                                                                                                    |                      |
| 🐅 📕 Freslåede websteder 🗝                                                                                                    |                      |
| Funktioner Patient Skema Hjælp                                                                                                    |                      |
| Mathilge Adsersen 🗣 Dataindtastning 🌩 052 - Palliativ database 🌩 13 Bispebjerg 🌩 Palliativ database                                                                                                    |                      |
| Indtact CPR nr.:<br>Find<br>Find                                                                                                    | TEO                  |
| st / Jaudityldelse.                                                                                                    |                      |
| alliativ database V > Udskriv Slet Gem Gem & forlad Indiever & forlad ?                                                                                                    |                      |
| Palliativ database                                                                                                    |                      |
| Henvisning EORTC-skema ved modtagelse                                                                                                    |                      |
| Henvist fra   Egen læge  Anden palliativ enhed  (0-3 dage før første behandlingsmæssige                                                                                                    |                      |
| O Praktiserende speciallæge O Patienten selv eller pårørende kontakt)                                                                                                    |                      |
| O Sygehusafdeling O Anden EORTC-skema udfyldt O Ja O Nej - afslag                                                                                                    |                      |
| Diagnose(?) Spiserør                                                                                                    | tor                  |
| Dato (modtaget)(?) 02-01-2017                                                                                                    |                      |
| Palliativ indsats EORTC-skema 1-4 uger efter modtagelse                                                                                                    |                      |
| Palliativ indsats startet   Ja O Nej  (7-28 dage efter første behandlingsmæssige kontakt)                                                                                                    |                      |
| Dato for start af palliativ indsats 04-01-2017                                                                                                    | Nej - ikke begrundet |
| Hvis patienten blev tilbudt en tidligere dato<br>for start af palliativ indsats, så skriv datoen her                                                                                                    |                      |
| Første kontakt(?)                                                                                                    |                      |
| Sted for første kontakt(?) O Fremmøde i ambualtoriet<br>• Hjemmebesøg<br>O Tilsyn anden afdeling                                                                                                    |                      |

Er der manglende oplysninger på første side, fås nedenstående billede, når der trykkes på > (næste side) og her trykkes der 'ja'.

Forklaringen på dette er, at KMS fornuftigt nok 'protesterer mod', at man går frem uden at have udfyldt alt. Men vi har valgt at tillade dette, for at gøre systemet fleksibelt, så man kan gå frem og tilbage mellem side 1 og 2.

| 🙀 🕨 Foreslåede websted   | er 🕶                                                           |                      |                                                                      |                                                                |           |   |
|--------------------------|----------------------------------------------------------------|----------------------|----------------------------------------------------------------------|----------------------------------------------------------------|-----------|---|
| Funktioner Patient Ski   | ema Hjælp                                                      | _                    | _                                                                    | _                                                              | _         |   |
| Mathilde Adsersen 🌩 Da   | taindtastning 🌩 052 - Palliativ databa                         | se 🗢 13 Bispebjerg 🗢 | Palliativ database                                                   |                                                                |           |   |
| Indtast CPR nr.:<br>Find | Patient: o sriajew, hejrilewj (101010-1<br>Kontakt: 18-01-2017 | 1)                   | TER                                                                  | TER                                                            | TEO       | 7 |
| Skemaudfyldelse.         |                                                                |                      |                                                                      |                                                                |           |   |
| < Palliativ database     | V > Udskriv Slet G                                             | iem Gem & forlad     | Indiever Indiever & forla                                            | 1 ?                                                            |           |   |
|                          |                                                                |                      |                                                                      |                                                                |           |   |
| TEST                     |                                                                |                      | VBScript     Der er felter på si<br>forceres)     Ønsker du at forts | den, der ikke er korrekt udfyldte (me<br>ætte alligevel?<br>Ja | n som kan |   |

På **side 2** indtastes oplysninger til LKT-Palliation. I venstre kolonne er der spørgsmål vedrørende CAM score samt de forskellige 'pakker' (Pårørende, ACP, dyspnø, smerte, forstoppelse, depression) (se figur næste side). Spørgsmålene angående 'Pakkerne' bliver obligatoriske fra september 2017, men indtil da skal de ikke udfyldes, så de er nu 'frivillige felter'.

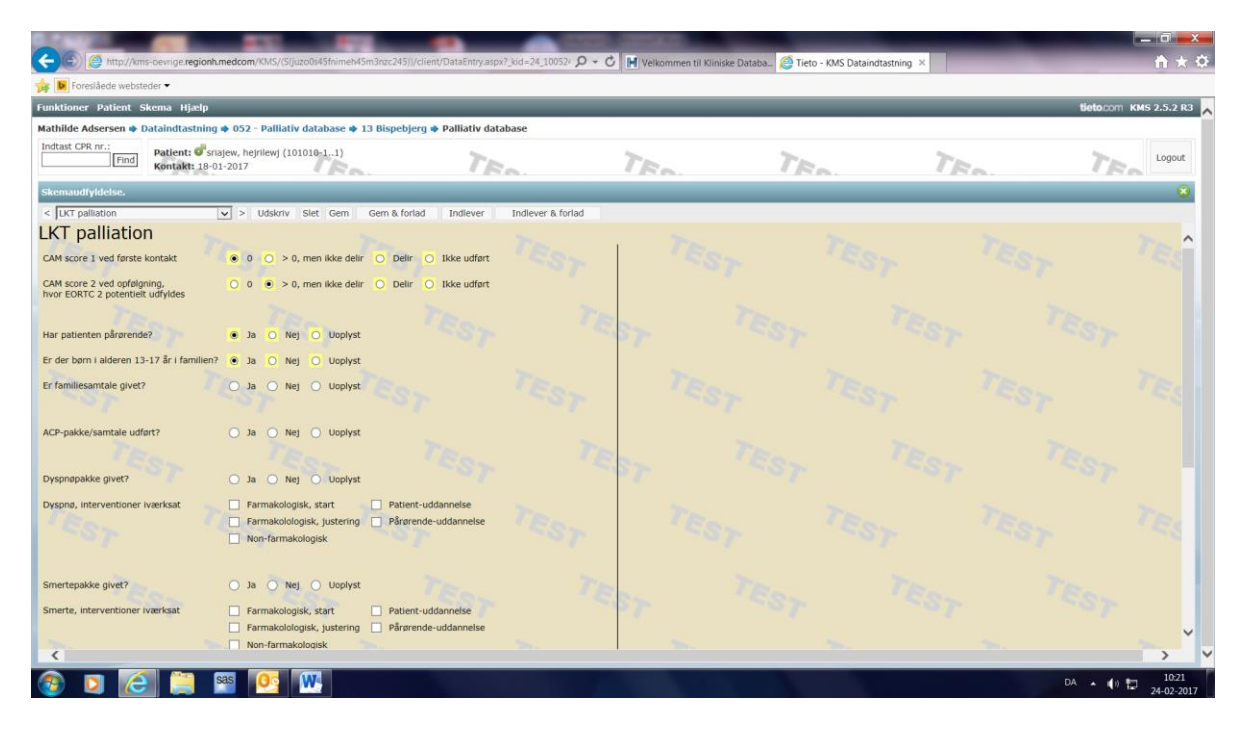

For at opnå 'tidstro data' i LKT-Palliation har vi ændret anbefaling i forhold til indtastningstidspunktet. Hvor det tidligere var anbefalingen at vente med indtastningen til patienten var afsluttet (så alle data var tilgængelige), anbefales det nu, at **data tastes i KMS i to omgange**:

- 1. Når opfølgning efter 1-4 uger er afsluttet (på dette tidspunkt kan CAM 1 og 2, EORTC 1 og 2 samt spørgsmål om pakker besvares).
- 2. Når det vides, om pårørendeskema er sendt og om det er kommet tilbage (på dette tidspunkt kan pårørendeskema i givet fald indtastes). Pårørendeskema udsendes ca. 3 måneder efter patientens død.

I praksis betyder dette, at der efter første indtastning trykkes 'Gem & forlad' (for at få data gemt, så de kan indgå i de løbende analyser), og efter anden indtastning foretages 'Indlever og forlad', fordi indlevering signalerer at registreringen er færdig.

Nederst på side 2 venstre kolonne er der spørgsmål om navn og adresse på pårørende, og der svares på, om pårørendeskema er hhv. sendt/modtaget. Hvis skemaet ikke er sendt/modtaget, så trykkes der 'gem og forlad'.

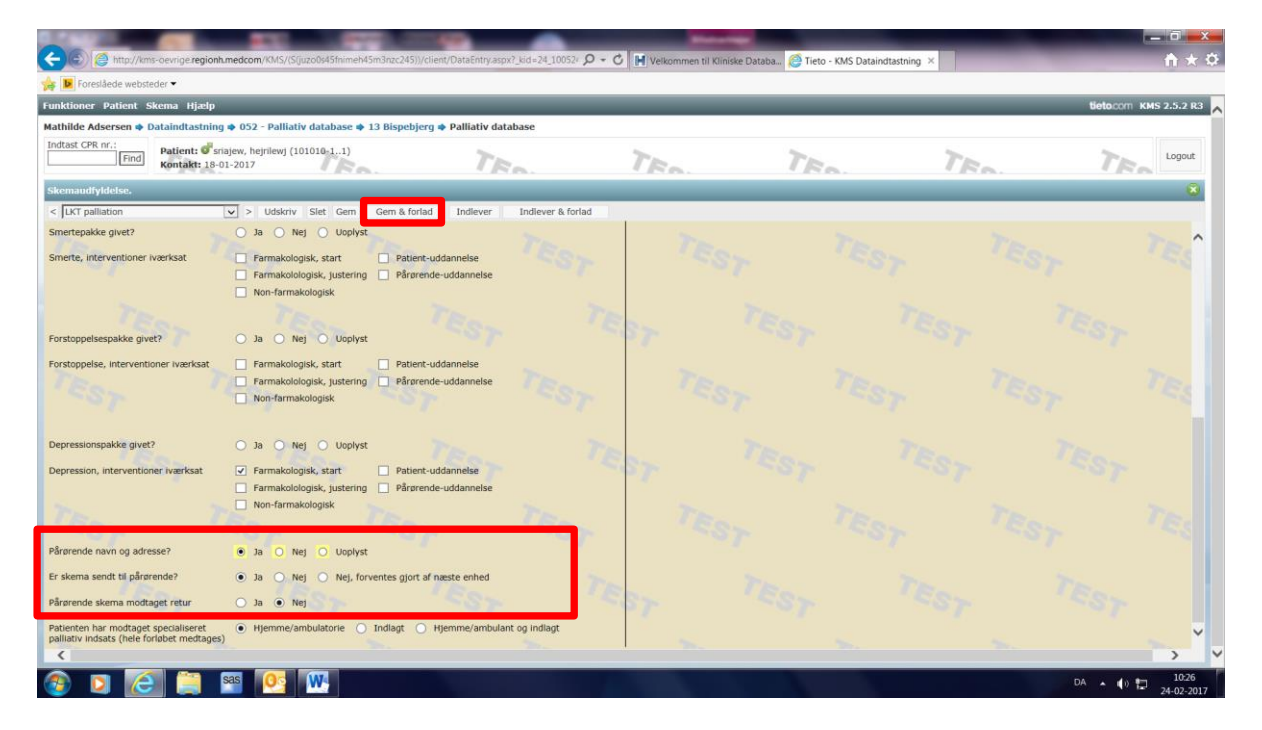

Først når pårørendeskemaet er modtaget og der svares ja til dette spørgsmål åbner skemaet. Når skemaet er udfyldt trykkes der 'indlever'.

| http://kms-oevrige.regionh.                            | medcom/KMS/(Sijuzo0s45fnimeh45m3nzc2  | 45))/client/DataEntry.aspx?_i | id=24_100524 🔎 + 🖒 | Velkommen til Kliniske Databa                                                                                                    | Tieto - KMS Dataindt      | astning ×                      |                                   |           | <b>n</b> *  |
|--------------------------------------------------------|---------------------------------------|-------------------------------|--------------------|----------------------------------------------------------------------------------------------------|---------------------------|--------------------------------|-----------------------------------|-----------|-------------|
| Foreslåede websteder 🝷                                 |                                       |                               |                    |                                                                                                    |                           |                                |                                   |           |             |
| ioner Patient Skema Hjælp                              | _                                     | _                             | _                  | _                                                                                                    | _                         | _                              | _                                 | tieto.com | KMS 2.5.2 R |
| lde Adsersen 🌩 Dataindtastning                         | • 052 - Palliativ database • 13 Bispe | ebjerg 🌩 Palliativ databa     | ase                |                                                                                                    |                           |                                |                                   |           |             |
| Find Find Kontakt: 18-0                                | ajew, hejniewj (101010-11)<br>1-2017  | TE.                           |                    | TER                                                                                                    | TER                       | TE                             |                                   | TE        | Logout      |
| naudfyldelse.                                          |                                       |                               | _                  |                                                                                                    |                           | _                              | _                                 | _         | (E          |
| KT palliation                                          | ✓ > Udskriv Slet Gem Gem &            | forlad Indlever 1             | Indiever & forlad  |                                                                                                    |                           |                                |                                   |           |             |
| T palliation                                           |                                       |                               |                    | and the second second sec |                           |                                |                                   |           | See. 1      |
| score 1 ved første kontakt                             | 0 O > 0, men ikke delir O D           | elir 🔘 Ikke udført            |                    | Pårørendeskema                                                                                                    |                           |                                |                                   |           |             |
| score 2 ved opfølgning,<br>EORTC 2 potentielt udfyldes | O 0 ● > 0, men ikke delir O D         | elir 🔘 Ikke udført            |                    | 1. Dato for udfyldelse                                                                                                    |                           |                                |                                   |           |             |
|                                                        |                                       |                               |                    | 1. Mens han/hun var hjemme og                                                                                                    | i kontakt med det palli   | ative team/udkør               | ende team:                        |           |             |
| atienten pårørende?                                    | 💿 Ja 🔿 Nej 🔿 Uoplyst                  |                               |                    | 1a. Smertelindring                                                                                                    |                           | O Fremragende                  | O Dårlig                          | O Uoplyst |             |
| r børn i alderen 13-17 år i familien?                  | 💿 Ja 🔿 Nej 🔿 Uoplyst                  |                               |                    |                                                                                                    |                           | O God                          | O Ikke relevant                   |           |             |
| miliesamtale givet?                                    | O Ia O Nei O Unnivst                  |                               |                    | TR                                                                                                    |                           | O Nogenlunde                   | O Ved ikke                        |           |             |
|                                                        | Sec. a company                        |                               |                    | 1b. Lindring af åndenød                                                                                                    |                           | O Fremragende                  | O Dårlig                          | O Uoplyst |             |
| and the formation of the set                           | 0 Tr 0 Hitl 0 Hitland                 |                               |                    |                                                                                                    |                           | O God                          | O Ikke relevant                   |           |             |
| ракке/запцае обытся                                    | O Ja O Nej O Odpivst                  |                               |                    | 7-                                                                                                    |                           | <ul> <li>Nogenlunde</li> </ul> | Ved ikke                          |           |             |
|                                                        |                                       |                               |                    | 1c. Lindring af forstoppelse                                                                                                    |                           | O Fremragende                  | O Dårlig                          | O Uoplyst |             |
| nøpakke givet?                                         | 🔾 Ja 🚫 Nej 🚫 Uoplyst                  |                               |                    |                                                                                                    |                           | O God                          | Ved ikke                          |           |             |
| nø, interventioner iværksat                            | Farmakologisk, start     Pa           | tient-uddannelse              |                    | and the second second sec |                           | O nogenariae                   | O Ves inte                        | -         |             |
|                                                        | Farmakolologisk, justering På         | rørende-uddannelse            |                    | 1d. Lindring af andre symptomer                                                                                                    |                           | Fremragende     God            | Darlig     Ikke relevant          | O Uoplyst |             |
|                                                        |                                       |                               |                    |                                                                                                    |                           | <ul> <li>Nogenlunde</li> </ul> | O Ved ikke                        |           |             |
|                                                        |                                       |                               |                    | 1e. Støtte/behandling i forhold til tr                                                                                                    | isthed/depression         | Fremragende                    | O Dårlig                          | O Uoplyst |             |
| tepakke givet?                                         | O Ja O Nej O Uoplyst                  |                               |                    | - 18                                                                                                    |                           | O God                          | <ul> <li>Ikke relevant</li> </ul> |           |             |
| te, interventioner iværksat                            | Farmakologisk, start Pa               | tient-uddannelse              |                    | a la constante                                                                                                    |                           | O Nogenlunde                   | O Ved ikke                        |           |             |
|                                                        | Farmakolologisk, justering     På     | rørende-uddannelse            |                    | 1f. Samtale om hans/hendes ønske                                                                                                    | r til pleje og behandling | O Fremragende                  | O Dårlig                          | O Uoplyst |             |
|                                                        | NUTTOHIOKUUQISK                       |                               |                    |                                                                                                    |                           |                                |                                   |           | >           |

## Hvordan indtastes det gamle KMS papirskema i den nye KMS version (DPD+LKT-Palliation)?

Efter indførelse af den nye version af KMS, vil der i en overgangsperiode være en del patienter, for hvem det gamle KMS papirskema er udfyldt og som skal indtastes i den nye KMS version (DPD+LKT-Palliation). I disse tilfælde skal man:

- 1. Indtaste de oplysninger, der er på det gamle skema. Vær opmærksom på, at oplysninger vedrørende 'hvor døde patienten' er flyttet til side 2.
- 2. Endvidere indtastes 'ikke udført' for 'CAM score 1' og 'CAM score2', samt 'uoplyst' på spørgsmålet: 'har patienten pårørende' og 'pårørende navn og adresse' (se figurer nedenfor) for at kunne indlevere KMS skemaet.
- 3. Resten af de spørgsmål, som er med i det nye KMS, men ikke var med i det gamle, herunder som tidligere omtalt 'pakkerne', ignoreres.

| Skemaudfyldelse.                                                                   |                                                                                                    |
|------------------------------------------------------------------------------------|----------------------------------------------------------------------------------------------------|
| < LKT palliation                                                                   | ▼ > Udskriv Slet Gem Gem & forlad Indlever Indle                                                                                                    |
| LKT palliation                                                                     |                                                                                                    |
| CAM score 1 ved første kontakt                                                     | ○ 0 ○ > 0, men ikke delir ○ Delir ④ Ikke udført                                                                                                    |
| CAM score 2 ved opfølgning,<br>hvor EORTC 2 potentielt udfyldes                    | ○ 0 ○ > 0, men ikke delir ○ Delir                                                                                                    |
| Har patienten pårørende?                                                           | 🔿 Ja 🔿 Nej 💿 Uoplyst                                                                                                    |
| Smerte, interventioner iværksat                                                    | <ul> <li>Farmakologisk, start</li> <li>Patient-uddannelse</li> <li>Farmakolologisk, justering</li> <li>Pårørende-uddannelse</li> <li>Non-farmakologisk</li> </ul> |
| Forstoppelsespakke givet?                                                          | 🔾 Ja 🔿 Nej 🔿 Uoplyst                                                                                                    |
| Forstoppelse, interventioner iværksat                                              | <ul> <li>Farmakologisk, start</li> <li>Patient-uddannelse</li> <li>Farmakolologisk, justering</li> <li>Pårørende-uddannelse</li> <li>Non-farmakologisk</li> </ul> |
| Depressionspakke givet?                                                            | 🔿 Ja 🔿 Nej 🔿 Uoplyst                                                                                                    |
| Depression, interventioner iværksat                                                | Farmakologisk, start     Patient-uddannelse       Farmakolologisk, justering     Pårørende-uddannelse       Non-farmakologisk     Pårørende-uddannelse            |
|                                                                                    |                                                                                                    |
| Pårørende navn og adresse?                                                         | O Ja O Nej O Uoplyst                                                                                                    |
| Patienten har modtaget specialiseret<br>palliativ indsats (hele forløbet medtages) | O Hjemme/ambulatorie O Indlagt O Hjemme/ambulant og indlagt                                                                                                    |
| Hvor døde patienten                                                                | <ul> <li>Hjemmet</li> <li>Ikke-palliativ sygehusafdeling</li> <li>I denne palliative afdeling</li> <li>Aflastningsplads</li> </ul>                                |
|                                                                                    | O I anden palliativ afdeling O Andet sted/ukendt                                                                                                    |